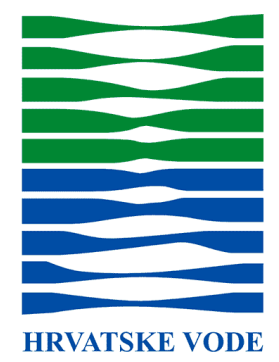

# KORISNIČKE UPUTE ZA PODNOSITELJE ZAHTJEVA

eDoznake sredstava

Zagreb, 23.2.2022.

# Preduvjeti

Kako bi mogao elektronički predati zahtjev za doznaku sredstava, podnositelj mora osigurati tri preduvjeta:

- 1. Internet veza.
- 2. **Kvalificirani certifikat** izdan na osobu koja ima pravo potpisa u obliku USB tokena, pametne kartice ili udaljenog potpisa (FINA, AKD ili neki drugi pružatelj usluga certificiranja).
- Instaliran međuprogram za digitalni potpis na računalu potpisnika (upute na kraju dokumenta).

# Predaja zahtjeva

Pokretanje zahtjeva za doznakama odvija se u dvije faze:

- Faza 1 predaja zahtjeva od strane Investitora/Naručitelja
  - KORAK 1: Popunjavanje elektroničkog obrasca.
  - <u>KORAK 2</u>: Logiranje na sustav za ovjeru dokumenata Hrvatskih voda (Signator) uz prethodnu aktivaciju korisničkog računa.
  - KORAK 3: Ovjera dokumenta kvalificiranim elektroničkim potpisom.
- Faza 2 odobravanje zahtjeva u Hrvatskim vodama.

### KORAK 1 - Popunjavanje elektroničkog obrasca

Popunjavanje se odvija u nekoliko koraka:

- 1. Pritisnite web poveznicu kojom se pristupa zahtjevima https://signator.voda.hr/forme.
- 2. Odaberite vrstu zahtjeva (1) te predmet (2).
- 3. Otvorite odabrani obrazac pritiskom na tipku "IDI NA OBRAZAC". (3)

| i Kontale<br>Odabir vrste | Odaberite vrstu zahtjeva:                                   |   |
|---------------------------|-------------------------------------------------------------|---|
| zahtjeva                  | Za doznaku sredstava po ugovoru o sufinanciranju            | ~ |
|                           | Za doznaku sredstava po ugovoru o financiranju              |   |
| Odabir                    | Odaberite predmet:                                          |   |
| 2 predmeta                | Projektiranje                                               | ~ |
|                           | Gradnja                                                     |   |
|                           | Sufinanciranje otplatnih obroka kredita Tipk IDI NA OBRAZAC |   |
|                           | ldi na obrazac                                              |   |

- 4. Popunjavanje elektroničkog obrasca.
  - Obrazac je podijeljen u nekoliko **koraka** koji su navedeni na gornjem dijelu obrasca.

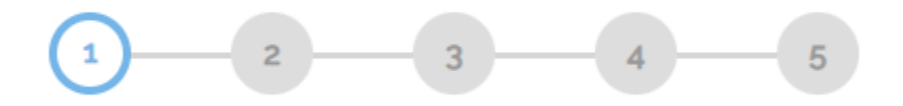

NAPOMENA: Potrebno je ispuniti podatke na svakom koraku obrasca.

• Kako biste uspješno poslali obrazac, na zadnjem je koraku bitno navesti ispravne podatke za:

 ZA NARUČITELJA/INVESTITORA OVJERAVA - ovo su detalji osobe/a Podnositelja koji imaju pravo potpisa i koji će elektroničkim potpisom ovjeriti zahtjev. Na naznačenu email adresu poslat će se mail sa poveznicom na Signator sustav za digitalno potpisivanje PDF dokumenta popunjenog s podacima iz forme.

NAPOMENA: Potrebno je unijeti email adresu osobe jer će se ti podaci koristiti kao korisničko ime za logiranje na Signator sustav. Ukoliko je u polju navedena kriva email adresa proces se neće moći nastaviti.

• **INVESTICIJSKI NADZOR** - detalji osobe koja je imenovane Ovlaštenikom za investicijski nadzor Ugovora u Hrvatskim vodama

NAPOMENA: Ukoliko nisu navedeni ispravni podaci, sustav će javiti da taj ovlaštenik ne postoji.

| Greška                                              |       |
|-----------------------------------------------------|-------|
| Obrazac nije moguće predati. Ovlaštenik ne postoji. |       |
|                                                     | Close |

- VGO potrebno je odabrati ispravan VGO.
- Nakon popunjavanja obrasca, korisnik obrazac može predati sustavu pritiskom na tipku "**PREDAJ**".

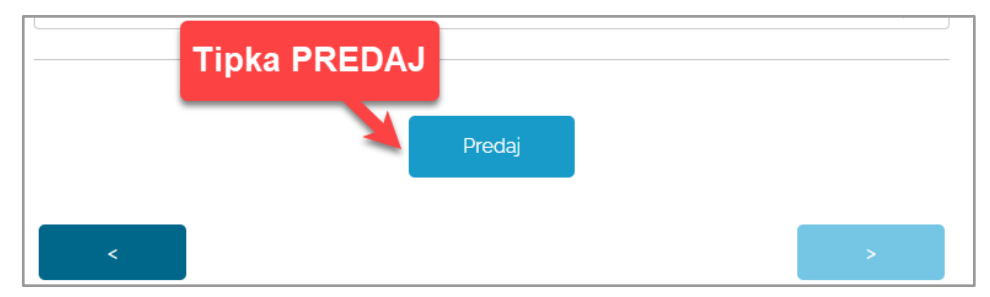

• Ukoliko su svi podaci ispravno uneseni, obrazac je uspješno predan sustavu.

**NAPOMENA:** Ukoliko sustav javi da nije moguće predati zahtjev, kontaktirajte podršku putem emaila <u>doznaka\_sredstava@voda.hr</u>

#### KORAK 2 - Logiranje na sustav za elektroničku ovjeru

Popunjeni obrazac je poslan u sustav Signator Hrvatskih voda. Da bi se pokrenuo proces odobravanja zahtjeva, **Podnositelj** ga mora elektronički potpisati kvalificiranim digitalnim potpisom.

Osoba **Podnositelja** navedena u obrascu kao potpisnik dokumenta, <u>pri prvom spajanju</u> dobiva **mail za aktivaciju računa** na Signator sustav Hrvatskih voda.

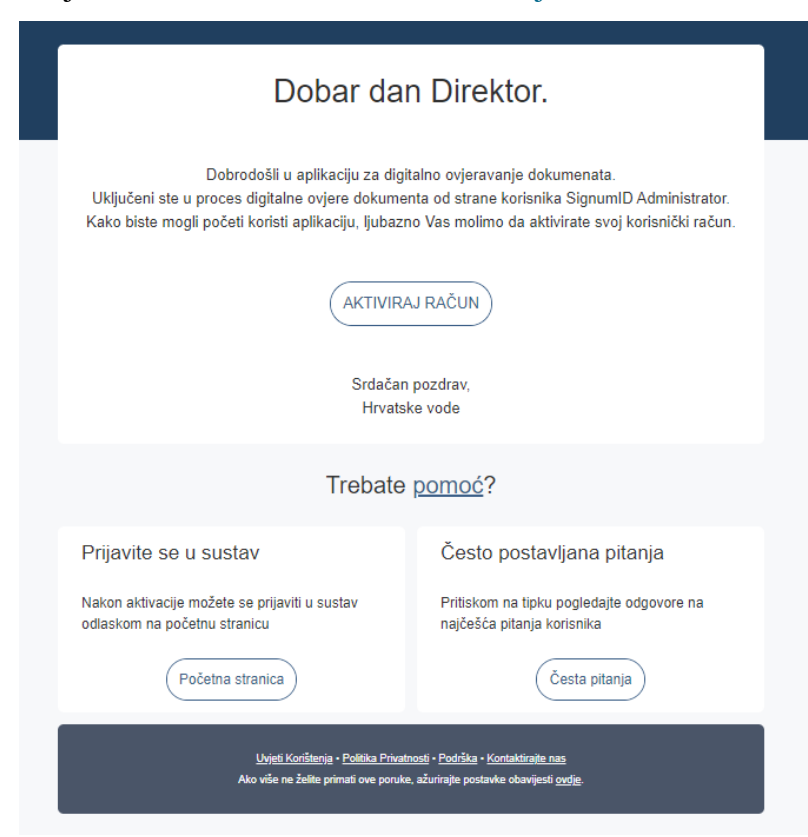

NAPOMENA: Detalji kako aktivirati račun nalaze se ovdje.

Osoba **Podnositelja** dobiva **mail sa poveznicom za logiranje** na sustava te na sam PDF zahtjev koji je u prvom koraku popunjen.

| Dobar dan Direktor.                                                                                                    |                                                                         |  |  |  |  |  |  |  |
|----------------------------------------------------------------------------------------------------|-------------------------------------------------------------------------|--|--|--|--|--|--|--|
| Tijek rada na dokumen<br>Dokument "ZDS -                                                                                                    | tu čeka na Vašu ovjeru.<br>možete potpisati na poveznici.               |  |  |  |  |  |  |  |
| (POTPIŠI DOKUMENT)                                                                                                    |                                                                         |  |  |  |  |  |  |  |
| Srdačan pozdrav,<br>Hrvatske vode                                                                                                    |                                                                         |  |  |  |  |  |  |  |
| Trebate                                                                                                    | pomoć?                                                                  |  |  |  |  |  |  |  |
| Prijavite se u sustav                                                                                                    | Često postavljana pitanja                                               |  |  |  |  |  |  |  |
| U sustav se možete prijaviti odlaskom na<br>početnu stranicu                                                                                                    | Pritiskom na tipku pogledajte odgovore na<br>najčešća pitanja korisnika |  |  |  |  |  |  |  |
| PRIJAVA U SUSTAV                                                                                                    | ODGOVORI                                                                |  |  |  |  |  |  |  |
| <u>Uvjeti Korištenja • Politika Privatnosti • Podrška • Kontaktirajte nas</u><br>Ako više ne želite primati ove poruke, ažurirajte postavke obavijesti <u>ovdje</u> . |                                                                         |  |  |  |  |  |  |  |

NAPOMENA: Detalji kako se prijaviti (logirati) u aplikaciju nalaze se ovdje.

**NAPOMENA:** Korake kako postupati u slučaju **zaboravljene lozinke** (zaporke) slijedite u uputama <u>ovdje</u>.

## KORAK 3 – Digitalno potpisivanje dokumenta

Da bi se pokrenuo proces odobravanja zahtjeva u Hrvatskim vodama, Podnositelj treba digitalno ovjeriti PDF dokument koji je popunjen u <u>Koraku 1</u>.

Proces elektroničke ovjere kvalificiranim potpisom je sljedeći:

- 1. <u>OTVARANJE DOKUMENTA</u> za elektroničku ovjeru za detalje pritisnite <u>ovdje</u>
- 2. <u>POZICIONIRANJE SLIKE POTPISA</u> za detalje pritisnite <u>ovdje</u>
- 3. <u>DIGITALNO POTPISIVANJE DOKUMENTA</u> za detalje pritisnite <u>ovdje</u>

**NAPOMENA:** Tek nakon uspješnog digitalnog potpisivanja zahtjeva pokrenut je proces odobravanja u Hrvatskim vodama.

Zahtjev može biti ili **odobren** ili **odbijen** u Hrvatskim vodama. Obavijest o tome Podnositelj zahtjeva će dobiti na svoju email adresu koju je naveo u obrascu.

**NAPOMENA:** Ukoliko **prvi puta** potpisujete dokument, pojavit će vam se ekran kao na slici ispod, za instalaciju **međuprograma** za elektroničko ovjeravanje dokumenta.

Upute kako instalirati međuprogram nalaze se ovdje.

|                                                                                                    | × |
|----------------------------------------------------------------------------------------------------|---|
| Instalirajte Signator aplikaciju                                                                             |   |
| Za nastavak trebate instalirati Signator aplikaciju                                                          |   |
| 1 Preuzmite instalacijski paket na svoje računalo PREUZMI                                                    |   |
| 2 Pokrenite instalaciju klikom na preuzetu datoteku pri dnu<br>Vašeg internet preglednika i slijedite korake |   |

## Prilog 1: Detalji popunjavanja obrasca

Svaki obrazac na vrhu ima svoj **naslov**, pa provjerite jeste li otvorili željeni zahtjev prema njegovom naslovu.

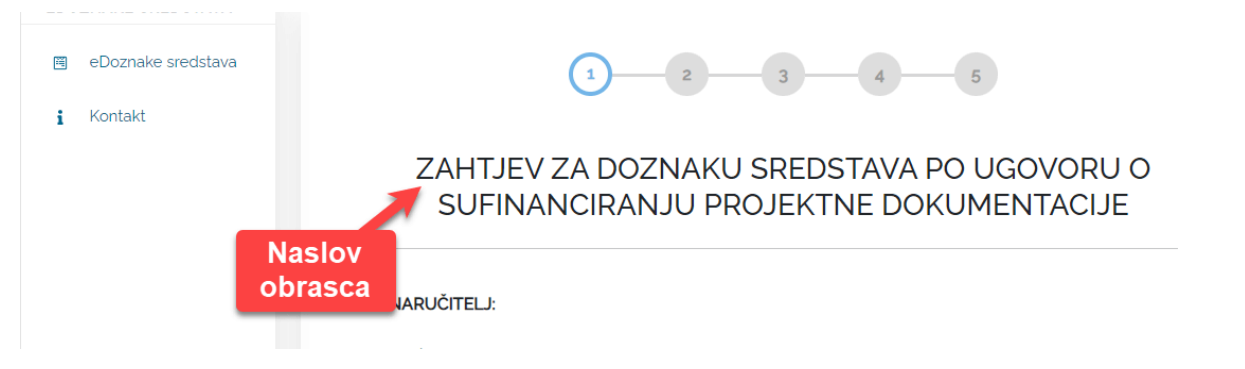

#### Ispunite polja u otvorenom obrascu.

• Polja za popunjavanje označena su sivim pravokutnikom.

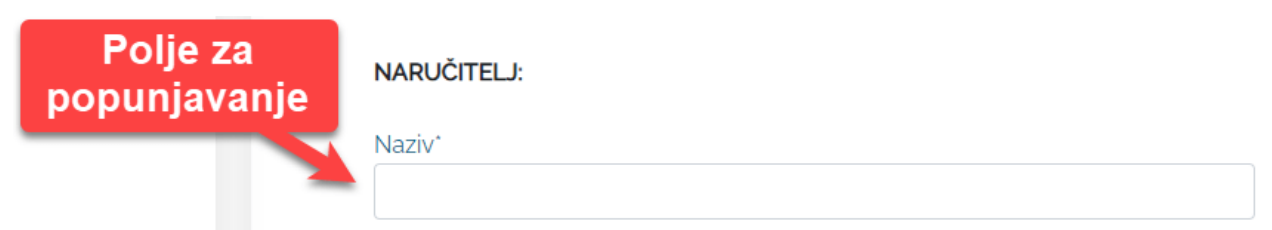

• Obavezna polja iza svog naslova imaju **asterisk** (\*) što označava da ih morate ispuniti te da bez njihova popunjavanja nećete moći predati zahtjev.

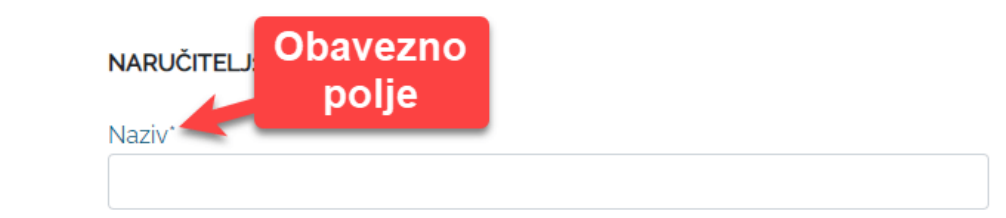

**NAPOMENA:** Ako preskočite popuniti obavezno polje, ono nakon pritiska na sljedeću stranicu postaje **crveno** što označava da se ga zaboravili ispuniti ili je krivo popunjeno te treba ispraviti upisani podatak.

| NARUČITELJ:    |  |      |
|----------------|--|------|
| Naziv*         |  | <br> |
|                |  | ()   |
| Obavezno polje |  |      |

**NAPOMENA:** Važan podatak koji treba upisati je **"Klasa"** ugovora. Ukoliko upišete klasu koja **ne postoji** u Hrvatskim vodama, aplikacija Vam prije predaje zahtjeva javlja **obavijest** da upisana klasa ne postoji ili nije ispravna. Molimo Vas da u tom slučaju provjerite klasu koju ste upisali.

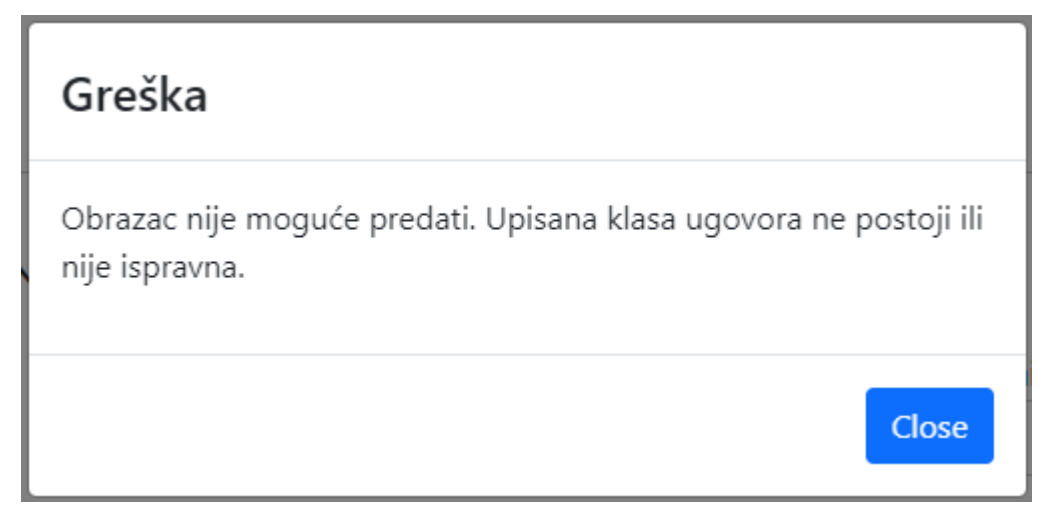

Također, ukoliko se dogodi da upišete klasu, a koja nije klasa **jednaka** onoj koja piše na **ugovoru**, zahtjev će biti odbijen.

- Neka polja (kao na primjer "Datum") imaju mogućnost otvaranja dodatka (eng. widget).
  - Možete odabrati datum bez njegovog upisivanja.

|        | <     |                | Janı<br>2 | uary :<br>2022 • | 2022 |    |    |
|--------|-------|----------------|-----------|------------------|------|----|----|
|        | Su    | Мо             | Tu        | We               | Th   | Fr | Sa |
|        | 26    | 27             | 28        | 29               | 30   | 31 | 1  |
|        | 2     | 3              | 4         | 5                | 6    | 7  | 8  |
|        | 9     | 10             | 11        | 12               | 13   | 14 | 15 |
|        | 16    | 17             | 18        | 19               | 20   | 21 | 22 |
|        | 23    | 24             | 25        | 26               | 27   | 28 | 29 |
| Odabir | 30    | 31             | 1         | 2                | 3    | 4  | 5  |
| datuma | Datur | m <sup>-</sup> |           |                  |      |    |    |
|        | 04.0  | 01.20          | 22        |                  |      |    |    |

• Neka polja zahtjevaju odabir jedne od ponuđenih opcija.

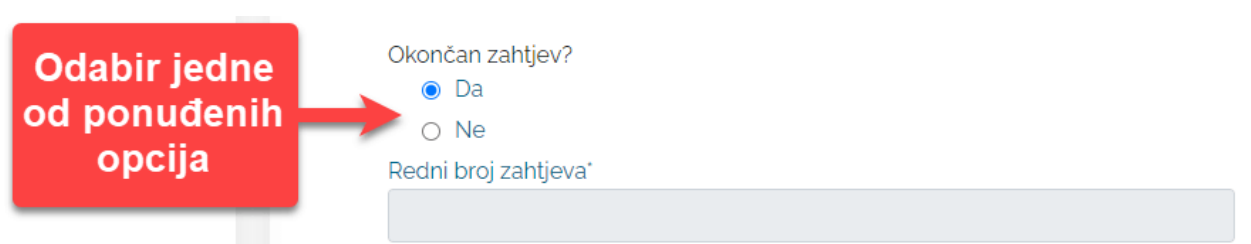

• U obrascima se nalaze polja za upis iznosa (brojčani upis).

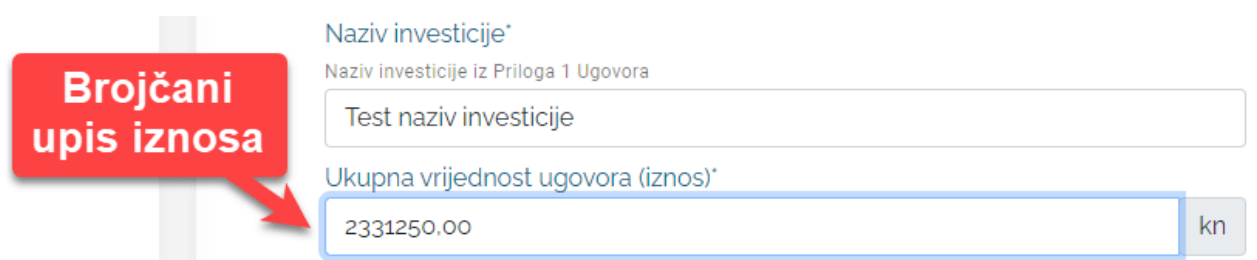

**NAPOMENA:** Iznos u kunama je potrebno upisati **bez interpunkcijski znakova** (zareza ili točke), već je samo potrebno lipe (ostatak) odvojiti **zarezom**. Na primjer, iznos 2,331,250.00 je potrebno upisati kao 2331250,00. Aplikacija će sama prepoznati iznos te odvojiti tisućice od stotica i drugo.

|  | Test naziv investicije             |    |
|--|------------------------------------|----|
|  | Ukupna vrijednost ugovora (iznos)* |    |
|  | 2.331.250,00                       | kn |

- U obrascu se nalaze polja koja automatski popunjava aplikacija ovisno o upisanim podacima korisnika.
  - Nakon što se upiše **postotak** izvornih sredstava, aplikacija sama izračunava iznos u kunama prema upisanom postotku.
  - Također, aplikacija dijeli izvorna sredstva od sredstva naručitelja te izračunava potreban iznos za naručitelja.

|                  | % Postotku  |                     | 🖸 Iznosu                 |                   |
|------------------|-------------|---------------------|--------------------------|-------------------|
| Upis<br>postotka |             | Izvorna sradstv     | a                        | lzračun<br>iznosa |
|                  | 80          | %                   | Iznos<br>kn 1.865.000,00 |                   |
|                  |             | Ostali izvori 🕂     |                          |                   |
|                  | Hrvatske vo | de (Izvorna sredstv | va + Ostali izvori)      |                   |
|                  |             | Pozicija<br>1       |                          |                   |
|                  | 80          | %                   | Iznos<br>kn 1.865.000,00 |                   |
|                  |             | Naručitelj          |                          |                   |
|                  | 20          | %                   | Iznos<br>kn 466.250,00   |                   |

• U zahtjevima se mogu pronaći i polja za višestruki odabir, odnosno može se odabrati više od jedne opcije.

 Pri kraju zahtjeva se mogu odabrati sredstva koja treba doznačiti (prema ugovorima o cesiji ili niže navedenim podacima).

Sredstva molimo doznačiti (odabrati minimalno jednu opciju):

Prema ugovorima o cesiji
Prema niže navedenim podacima

Višestruki odabir

Zahtjevu se mogu uvesti prilozi koji su potrebni (izvođačka situacija, računi, rekapitulacija)

- Zahtjevu se mogu uvesti prilozi koji su potrebni (izvođačka situacija, računi, rekapitulacija i drugo).
  - Prilog se može dodati pritiskom na tipku "UVEZI". (1)

| PRILOZI ? |               | 1 | Tipka |       |
|-----------|---------------|---|-------|-------|
|           | Dodaj priloge |   | OVEZI | Uvezi |

• Nakon toga se otvara ekran za odabir datoteke s lokalnog računala. (2)

| -          | 💿 Open                                |                                     |                          |                   |          |                  |  |
|------------|---------------------------------------|-------------------------------------|--------------------------|-------------------|----------|------------------|--|
| EDOZNAKE S | ← → ~ ↑ 🖡 ›                           | This PC > Downloads                 |                          | ~                 | Q. 5     | Search Downloads |  |
|            | Organize 👻 New                        | folder                              |                          |                   |          | EE 🔻 🎹           |  |
| 🗎 eDoznał  | 📌 Quick access                        | Name                                | Date modified            | Туре              | Size     |                  |  |
| i Kontakt  | 📃 Desktop 🛛 🖈                         |                                     |                          |                   |          |                  |  |
|            | 👆 Downloads 🖈                         |                                     |                          |                   |          |                  |  |
|            | 🛗 Documents 🖈                         |                                     |                          |                   |          |                  |  |
|            | E Pictures 🖈                          |                                     |                          |                   |          |                  |  |
|            | etc                                   |                                     |                          |                   |          |                  |  |
|            | Materijali                            | a come                              | Odabir                   |                   |          |                  |  |
|            | rad                                   | V Last month (1)                    |                          |                   |          |                  |  |
|            | <ul> <li>OneDrive - Persor</li> </ul> | Demo Sample Contract                | datoteka <sub>9 AM</sub> | Foxit Reader PDF  | 4,886 KB |                  |  |
|            | 💻 This PC                             | A long time ago (3)                 | 10/05/0001 0.05 PM       | Fault Baardaa DDF | 64 KD    |                  |  |
|            | 鹶 Network                             | Dokument 1                          | 9/20/2021 2:20 PM        | Foxit Reader PDF  | 64 KB    |                  |  |
|            | -                                     | 📓 Sample document                   | 9/6/2021 10:42 AM        | Foxit Reader PDF  | 64 KB    |                  |  |
|            | F                                     | ile name: "Dokument 2" "Dokument 1" |                          |                   | ~ Cust   | tom Files        |  |

| 0                  | Nakon odabira datoteke, ona je u | uvezena. (3)  |
|--------------------|----------------------------------|---------------|
| 3                  | _                                |               |
| Uvezeni<br>prilozi | PRILOZI ?                        |               |
|                    |                                  | Dodaj priloge |
|                    | Dokument 2.pdf Dokument 1.pdf    | Uvezi         |
|                    |                                  | Obriši        |

**NAPOMENA:** Naziv datoteke koju ste uvezli mora odgovarati vrsti dokumentacije. Također, različiti dokumenti trebaju biti u odvojenim datotekama.

**NAPOMENA:** Vrlo je važno da osoba/e Podnositelja zahtjeva upišu svoje podatke (ime, prezime i mail adresu) na koje će im stići **mail** za aktivaciju računa i **potpis** pdf dokumenta.

Također, važno je da se upiše osoba iz Hrvatskih voda koja vrši **nazdor**. Ukoliko se dogodi da se krivo unesu podaci, odnosno da **ovlaštenik ne postoji**, aplikacija javlja obavijest o tome i nećete moći predati zahtjev.

| Greška                                              |       |
|-----------------------------------------------------|-------|
| Obrazac nije moguće predati. Ovlaštenik ne postoji. |       |
|                                                     | Close |

- U obrascu mogu biti i polja za odabir opcije sa padajućeg izbornika.
  - Pritiskom na takvo polje, otvara se padajući izbornik sa ponuđenim opcijama.
  - Kako bi se lakše pronašla željena opcija, može se početi upisivati tekst opcije koju tražite te će aplikacija automatski filtrirati padajući izbornik.

| Odabir sa<br>padajućeg<br>izbornika | VGO:*                            |          |
|-------------------------------------|----------------------------------|----------|
|                                     | Odabrati VGO                     | ~        |
|                                     | VGO za slivove južnog Jadrana    | <b>^</b> |
|                                     | VGO za slivove sjevernog Jadrana |          |
|                                     | VGO za srednju i donju Savu      |          |
|                                     | VGO za gornju Savu               | . 1      |
|                                     | VGO za Dunav i donju Dravu       | . 1      |
|                                     | VGO za Muru i gornju Dravu       |          |
|                                     | Direkcija                        | -        |